# PŘIDÁNÍ NOVÉHO UŽIVATELE ŽADATELE Portál AIS MPO TWIST

určeno pro

### uživatele systému AIS MPO TWIST

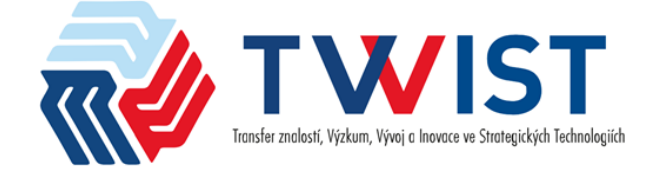

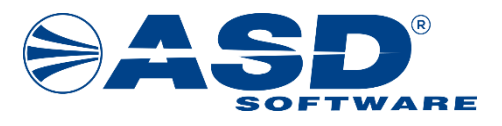

vypracovala společnost

ASD Software, s.r.o.

dokument ze dne 1. 11. 2024 verze 1.00

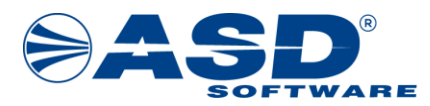

### 1. Informace o dokumentu

Následující dokument popisuje proces přidání nového uživatele žadatele, a to k již existujícímu účtu žadatele v prostředí Portálu systému AIS MPO TWIST.

Obecně doporučujeme zástupcům žadatele mít v systému vždy minimálně jeden účet uživatele z řad přímých pracovníků společnosti s oprávněním *Je správce žadatele* tak, aby mohl operativně řešit přístupová práva a nastavení dalším uživatelům spravujícím agendu žadatele. Naopak obecně není potřebné tuto roli *Je správce žadatele* nastavovat pracovníkům externích, např. poradenských firem, které spravují subjektům žadatele jejich portfolio žádostí a projektů v rámci systému AIS MPO TWIST. U těchto pracovníků by mělo být dostačující jim nastavovat oprávnění pouze na dané žádosti a projekty.

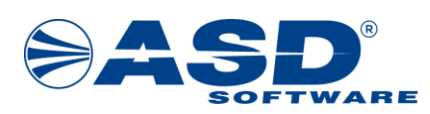

# 2. Postup nového založení uživatele žadatele

### 2.1. Vytvoření podřízeného uživatele

Při zakládání nového podřízeného uživatele žadatele je potřeba nejprve vytvořit účet uživatele prostřednictvím uživatele, který je již u žadatele založený a má nastavena oprávnění *Správce žadatele*. Tento uživatel se přihlásí do Portálu AIS MPO TWIST a v aplikaci přes nabídku *Žadatelé* zobrazí seznam všech žadatelů, ke kterým má přístup.

|                                                                  | AIS MPO TWIST ČR          | ÚVODNÍ STRÁNKA N            | ÁPOVĚDA J/               | AROSLAV SVOBODA    |
|------------------------------------------------------------------|---------------------------|-----------------------------|--------------------------|--------------------|
| Tander zaskut, Yjeker, Yjerje hence ve Stortegiskjel Fedanlagish | HOME > MPOT               | WIST > Seznam žadatelů uživ | vatele                   | <u>&lt; ZPĚT</u>   |
| Žádosti/Projekty uživatele                                       | Seznam žadatelů uživatele |                             |                          | 0                  |
| Žadatelé                                                         | ↑ <u>Příjmení a jméno</u> |                             | <u>Datum</u><br>narození | <u>IČO</u>         |
|                                                                  |                           |                             |                          |                    |
|                                                                  | ASD Software, s.r.o.      |                             |                          | 62363930           |
|                                                                  | Celkem <b>1 záznamů</b>   |                             | Zobraz                   | it 20 na stránku 🗸 |
|                                                                  |                           |                             |                          |                    |

#### Obrázek 1: Odkaz na zobrazení seznamu žadatelů vázaných na přihlášeného uživatele

Na seznamu dostupných žadatelů si uživatel rozklikne detail požadovaného žadatele, ke kterému chce vytvořit nového uživatele žadatele.

|                                                                   | AIS MPO TWIST ČR          | ÚVODNÍ STRÁNKA N            | ápověda ja               | ROSLAV SVOBODA   |
|-------------------------------------------------------------------|---------------------------|-----------------------------|--------------------------|------------------|
| Tender zaliszt, Kjokar, Fjerje z hosza w Szategiskjól Fedanlagish | HOME > MPOT               | WIST > Seznam žadatelů uživ | atele                    | <u>&lt; ZPĚT</u> |
| Žádosti/Projekty uživatele                                        | Seznam žadatelů uživatele |                             |                          | 0                |
| Žadatelé                                                          | ↑ <u>Příjmení a jméno</u> |                             | <u>Datum</u><br>narození | <u>IČO</u>       |
|                                                                   |                           |                             |                          |                  |
|                                                                   | ASD Software, s.r.o.      |                             |                          | 62363930         |
|                                                                   | Celkem <b>1 záznamů</b>   |                             | Zobrazit                 | 20 na stránku 🗸  |
|                                                                   |                           |                             |                          |                  |

Obrázek 2: Přes odkaz ve sloupci Příjmení a jméno se zobrazí detail žadatele

Na detailu žadatele si uživatel zobrazí obsah záložky *Uživatelé*, a přes tlačítko *Nový uživatel* si otevře okno pro vyplnění údajů o novém uživateli žadatele.

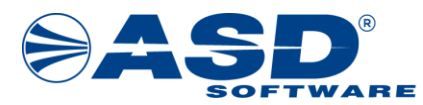

|                                                                                                    | AIS MPO TV                                                | VIST ČR   |                                                                 |                                           |                                       | ť                             | ÚVODNÍ STRÁNKA           | NÁPOVĚDA        | JAROSLAV S                            | VOBODA           |
|----------------------------------------------------------------------------------------------------|-----------------------------------------------------------|-----------|-----------------------------------------------------------------|-------------------------------------------|---------------------------------------|-------------------------------|--------------------------|-----------------|---------------------------------------|------------------|
| I VISI<br>Instructional Vision Vision International International Internati |                                                           |           |                                                                 | HOME >                                    | MPOTWIST > Sezna                      | m žadatelů uživ               | v <u>atele</u> > Žadatel |                 |                                       | <u>&lt; ZPĚT</u> |
| Žádosti/Projekty<br>uživatele                                                                                                    | <b>B</b> <u>U</u>                                         | ložit 🕻   | Odstranit (                                                     | (Žadatel)                                 |                                       |                               |                          |                 |                                       |                  |
| Výzvy - založení žádosti                                                                                                    |                                                           |           |                                                                 |                                           |                                       |                               |                          |                 |                                       |                  |
| Žadatelé                                                                                                    | Žadat                                                     | tel       |                                                                 |                                           |                                       |                               |                          |                 |                                       |                  |
|                                                                                                    | V případě r<br>Subjekt<br>Právní<br>forma<br>IČO<br>Titul | Společnos | dosti za dalšíh<br>t s ručením on<br>Obchodní<br>název<br>Jméno | o žadatele je n<br>nezeným<br>ASD Softwar | utné takového žadatele i<br>e, s.r.o. | registrovat - odl<br>Příjmení | nlaste se a volbou Reg   | istrace žadatel | e proveďte jeho<br>Titul za<br>jménem | registraci.      |
|                                                                                                    | Subjekt<br>textem                                         | tv        | Uživa                                                           | ntelé                                     | Registrační údaje                     |                               |                          |                 |                                       |                  |
|                                                                                                    | Uživa                                                     | telé      | 02102                                                           |                                           |                                       |                               |                          | •               | Nový uživatel                         | 0                |

Obrázek 3: Otevření okna pro vložení nového uživatele žadatele

Uživatel žadatele vyplní platnou e-mailovou adresu nového zakládaného uživatele žadatele. Na tuto e-mailovou adresu bude novému uživateli žadatele doručena informační zpráva obsahující odkaz pro ověření identity a zároveň instrukce ohledně dalšího postupu. Stávající uživatel žadatele zakládající nového uživatele žadatele odešle notifikační e-mail přes tlačítko *Odeslat*.

|                                                                                 | AIS MPO TWIST ČR        | ÚVODNÍ STRÁNKA                                  | NÁPOVĚDA | JAROSLAV SVOBODA |
|---------------------------------------------------------------------------------|-------------------------|-------------------------------------------------|----------|------------------|
| Therefore a refered i foldorer, Vijecji iz investo so Stenagoldyla Bedensiagida | HOME > MPOTWIST > Sezr  | nam žadatelů uživatele > Žadatel > Podřízený už | ivatel   | <u>&lt; ZPĚT</u> |
| Žádosti/Projekty uživatele                                                      |                         |                                                 |          |                  |
| Výzvy - založení žádosti                                                        | Podřízený uživatel      |                                                 |          |                  |
| Žadatelé                                                                        | E-mail *                | 1                                               |          |                  |
|                                                                                 | novyuzivatel@zadatel.cz |                                                 |          |                  |
|                                                                                 | Odeslat                 |                                                 |          |                  |

Obrázek 4: Vyplnění e-mailu zakládaného nového uživatele žadatele

Uživateli žadatele se zobrazí informační hláška, že na zadanou e-mailovou adresu byl odeslán e-mail s pokyny. Zároveň se v seznamu uživatelů žadatele založí nový záznam uživatele, a to ve stavu Čeká se na přihlášení.

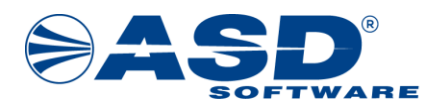

| Projekty                | Uživatelé                  | Registrační údaje |         | $\Im$ |                          |
|-------------------------|----------------------------|-------------------|---------|-------|--------------------------|
| Uživatelé               |                            |                   |         |       | + Nový uživatel 🔅        |
| ↑ <u>Uživatel</u>       | <u>E-mail</u>              | Mobil             | Telefon |       | Stav                     |
|                         |                            |                   |         |       |                          |
| SVOBODA JAROSLAV        | jan behalt district of the |                   |         |       | Ověřený                  |
|                         | jila kostonaĝijaritum.     |                   |         |       | Čeká se na přihlášení    |
| Celkem <b>2 záznamů</b> |                            |                   |         |       | Zobrazit 20 na stránku V |

Obrázek 5: Nově založený uživatel žadatele je vložen do seznamu uživatelů ve stavu Čeká se na přihlášení

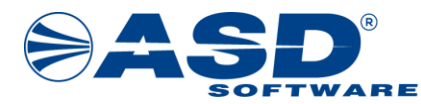

### 2.2. Aktivace účtu nového uživatele

Po založení nového uživatele a odeslání notifikačního e-mailu provádí další úkony uživatel, který má být k žadateli přiřazen jako nový uživatel žadatele. Tento uživatel obdrží na zadanou e-mailovou adresu notifikační a informační e-mail.

Dobrý den, pro založení podřízeného uživatele pro žadatele: ASD Software, s.r.o. klikněte na odkaz: https://aisportal.mpo.gov.cz/TWIST/LW/Views/Core/ Na tento email neodpovídejte. S pozdravem Tým MPO

Na tento e-mail prosím neodpovídejte, jedná se o automaticky generovanou e-mailovou zprávu.

#### Obrázek 6: Náhled na obsah notifikačního e-mailu s odkazem na ověření identity uživatele

Po kliknutí na odkaz se uživateli otevře stránka služby *Identita občana*, prostřednictvím které musí uživatel potvrdit a ověřit svou totožnost. Provede tak přihlášení do služby *Identita občana* ověřovacím prostředkem, který má nastavený u svého aktivovaného účtu Identity občana.

| identita<br>občana |                                                                                                    |  |
|--------------------|----------------------------------------------------------------------------------------------------|--|
|                    | Upozomění na změnu domény Rádi bychom vás informovali, že dne 30. listopadu 2024 přechází doména identitaobcana.cz na jednotnou státní doménu identita.gov.cz. Tento krok je součástí snahy o zvýšení bezpečnosti a uživatelské přivětivosti našich služeb. Po přechodnou dobu bude umožněn souběžný provoz obou domén. Děkujeme za pochopení |  |
|                    | Přihlášení pomocí Identity občana do:<br><b>AIS MPO TWIST</b>                                                                                                    |  |
|                    | Pomocí čeho se chcete přihlásit?                                                                                                    |  |

Obrázek 7: Náhled na stránku identity občana, prostřednictvím které se uživatel přihlásí do systému AIS MPO TWIST

Po úspěšném přihlášení do Identity občana a ověření své totožnosti se uživatel vrátí do prostředí AIS MPO TWIST Portálu. Na obrazovce potvrdí své jméno a příjmení, tedy údaje převzaté z účtu identity občana. Doplnit může tituly před a za jménem. Needitovatelný zůstává e-mail uživatele. Tlačítkem *Dokončit* pak uživatel založí svůj účet uživatele daného žadatele.

|                                                                  | AIS MPO TWIST ČR                      |                                      |                                                                            | ÚVODNÍ STRÁNKA | NÁPOVĚDA | PŘIHLÁŠENÍ       |
|------------------------------------------------------------------|---------------------------------------|--------------------------------------|----------------------------------------------------------------------------|----------------|----------|------------------|
| Tanfer zakazi (Yjider, Yjej i kovaze se Strategidej 3 Tochenigid |                                       | <u>HOME</u> >                        | <u>MPOTWIST</u> > <u>Podřízený uživatel - volání NIA</u> > Podřízený uživa | ttel - ověření |          | <u>&lt; ZPĚT</u> |
| Registrace žadatele                                              | Podřízený už<br>E-mail                | ivatel - ověření                     |                                                                            |                |          |                  |
|                                                                  | Titul před jménem                     | Jméno *<br>JITKA                     | Příjmení *<br>HROCHOVÁ                                                     | Titul za       |          |                  |
|                                                                  | Po dokončení ověření uživ<br>Dokončit | atele můžete žádosti žadatele spravo | vat až po přidělení oprávnění správcem žadatele.                           |                |          |                  |

Obrázek 8: Ověření podřízeného uživatele žadatele

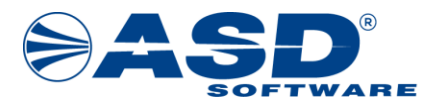

Po dokončení ověření je uživatel automaticky přihlášen do Portálu AIS MPO TWIST. Zobrazí se mu standardně seznam žádostí žadatele. V tuto chvíli však uživatel nemá nastavena žádná oprávnění, takže nemůže nahlížet na již existující žádosti daného žadatele, ani případně spravovat profil žadatele.

|                                                              | AIS MP0 | O TWIST ČR    |          |           |                     |              |                                | ύνο                  | DNÍ STRÁNKA | NÁPOVĚDA | JITKA HROCHOVÁ    |
|--------------------------------------------------------------|---------|---------------|----------|-----------|---------------------|--------------|--------------------------------|----------------------|-------------|----------|-------------------|
| Tarafer andres Vielan, Viene kovas w Statejský á Tadomégia á |         |               |          |           |                     | H            | OME > MPOTWIST > Seznam žádost | í/projektů uživatele |             |          | <u>&lt; ZPĚT</u>  |
| Žádosti/Projekty uživatele                                   | Sez     | znam žádost   | í/projek | ctů uživa | tele                |              |                                |                      |             |          | 0                 |
| Výzvy - založení žádosti<br>Žadatelé                         |         | Typ           |          |           | Registrači<br>číslo | ní <u>Ná</u> | zev                            | Žadatel              | Sta         | av       |                   |
|                                                              |         |               |          |           |                     |              |                                |                      |             |          |                   |
|                                                              |         |               |          |           |                     |              | Žádné záznamy                  |                      |             |          |                   |
|                                                              | Celk    | kem O záznamů |          |           |                     |              |                                |                      |             | Zobraz   | t 20 na stránku 🗸 |
|                                                              |         |               |          |           |                     |              |                                |                      |             |          |                   |

Na začátek stránky

Obrázek 9: Nový uživatel žadatele byl úspěšně založen a přihlášen

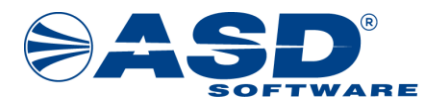

### 2.3. Nastavení oprávnění novému uživateli

Poté, co je nový uživatel žadatele ověřen a jeho stav je *Ověřený*, dorazí uživatelům žadatele s rolí správce žadatele informační e-mailová zpráva, že došlo k aktivaci účtu zakládaného uživatele žadatele.

| Přidělení práv uživateli žadatele                                                                                                    | $\Sigma$         | Doručená pošta ×                               |
|----------------------------------------------------------------------------------------------------|------------------|------------------------------------------------|
| <b>twist@asd-software.cz</b><br>komu: mně ▼                                                                                                    |                  |                                                |
| Dobrý den,<br>uživatel žadatele: ASD S<br>Nyní uživateli přidělte oprávnění pro práci s žádostmi/p<br>Na tento email neodpovídejte.<br>S pozdravem<br>Tým MPO | oftwar<br>rojekt | re, s.r.o. má již aktivní účet.<br>y žadatele. |

Na tento e-mail prosím neodpovídejte, jedná se o automaticky generovanou e-mailovou zprávu.

#### Obrázek 10: Vzor e-mailové zprávy o aktivaci zakládaného účtu uživatele žadatele

Následně musí správce žadatele nastavit požadovaná oprávnění. Do systému Portálu AIS MPO TWIST se přihlásí jakýkoliv uživatel žadatele, který má nastaveno právo *Správce žadatele*. Na detailu žadatele si zobrazí záložku *Uživatelé*. Kliknutím na e-mail nového uživatele ve sloupci *E-mail* se zobrazí detailové okno nového uživatele žadatele.

| Projekty          | Uživatelé     | Registrační úd | laje    |                   |
|-------------------|---------------|----------------|---------|-------------------|
| Uživatelé         |               |                |         | + Nový uživatel 🔕 |
| ↑ <u>Uživatel</u> | <u>E-mail</u> | Mobil          | Telefon | Stav              |
|                   |               |                |         |                   |
| HROCHOVÁ JITKA    | (Astrochural) | anitan a       |         | Ověřený           |
|                   |               |                |         | Ověřený           |

Obrázek 11: Seznam uživatelů žadatele i s novým uživatelem, který je již ve stavu Ověřený

V detailu uživatele žadatele pak správce žadatele nastaví požadovaná oprávnění novému uživateli, a přiřadí mu také práva na již existující žádosti daného žadatele. Oprávnění *Je správce žadatele* umožňuje uživateli spravovat náležitosti žadatele, tedy přiřazovat či odstraňovat uživatele žadatele, nastavovat jim jejich práva atd. Oprávnění *Založit novou žádost* umožní uživateli zakládat novou žádost v rámci daného žadatele.

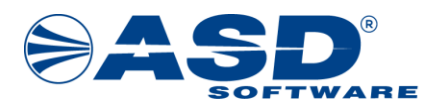

### Uživatel žadatele

| Žadatel                   |                                |
|---------------------------|--------------------------------|
| ASD Software, s.r.o.      |                                |
| Uživatel                  |                                |
| JITKA HROCHOVÁ            |                                |
|                           |                                |
| Přiřazená oprávnění       |                                |
| Je správce žadatele Založ | iit novou žádost               |
|                           | n na k má nězdapat u větí máva |

Obrázek 12: Nastavení příznaků s oprávněním uživatele žadatele

V seznamech *Projekty pouze pro čtení a Projekty pro čtení a modifikaci* nastavuje správce žadatele uživateli možnost nahlížet, případně nahlížet a také editovat jednotlivé žádosti. Přidání projektu provádí správce žadatele přes tlačítko *Přidat/Odebrat* nad daným seznamem. Zobrazí se seznam všech projektů daného žadatele a pomocí příznaku v prvním sloupci je uživateli nastavováno oprávnění na jednotlivé projekty. Po zaškrtnutí a uložení se projekt zobrazí uživateli žadatele v seznamu *Žádosti/Projekty uživatele*.

Není-li existující žádost vložena do žádného ze seznamů, uživatel žadatele na ni poté nemůže ani nahlížet.

| Projekty pouze pro čtení        |                |              | 🔗 Přidat/Odebrat 🕴       |
|---------------------------------|----------------|--------------|--------------------------|
| ↑ <u>Registrační číslo</u>      | Pořadové číslo | <u>Název</u> |                          |
|                                 |                |              |                          |
|                                 | Žádné záznamy  |              |                          |
| Celkem <b>0 záznamů</b>         |                |              | Zobrazit 15 na stránku 🗸 |
| Projekty pro čtení a modifikaci |                |              | Přidat/Odebrat 📀         |
| ↑ <u>Registrační číslo</u>      | Pořadové číslo | <u>Název</u> |                          |
| 0                               | 0              |              | Q                        |

Obrázek 13: Přidání či odebrání projektu do seznamu se provádí přes tlačítko Přidat/Odebrat

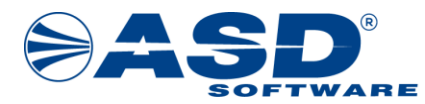

| Výběr projektů pro čtení a modifikaci                                                                                       |                            |                |                          |  |
|----------------------------------------------------------------------------------------------------|----------------------------|----------------|--------------------------|--|
|                                                                                                    | ↑ <u>Registrační číslo</u> | Pořadové číslo | Název                    |  |
|                                                                                                    |                            |                |                          |  |
| Počet vybraných záznamů: <b>0</b> . Je zobrazen <b>seznam všech záznamů</b> . Zobrazit jen <u>seznam vybraných</u> záznamů. |                            |                |                          |  |
|                                                                                                    | FY01010001                 | 1              | ASD Test                 |  |
| Celkem <b>1 záznamů</b> Zobrazit 15 na stránku                                                                              |                            |                | Zobrazit 15 na stránku ¥ |  |
|                                                                                                    |                            |                | OK Storno                |  |

Obrázek 14: Prostřednictvím zaškrtnutí v prvním sloupci se nastavuje výběr projektu do daného seznamu

# Příloha č. 1 – Odkazy na prostředí

| Prostředí                      | Odkaz                               |
|--------------------------------|-------------------------------------|
| Prostředí AIS MPO TWIST Portál | https://aisportal.mpo.gov.cz/TWIST/ |

## Příloha č. 2 – Kontaktní údaje na technickou podporu

#### Kontaktní údaje na hot-line řešitele IS:

ASD Software, s.r.o. Žerotínova 2981/55A, 787 01 Šumperk E-mail: <u>hotline-aismpotwist@asd-software.cz</u> Telefon: 841 135 135, 583 300 722

Technická podpora je poskytována v pracovní dny od 8:00 do 16:00.